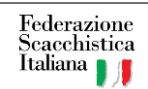

# CAMPIONATI STUDENTESCHI ONLINE 2022 PROCEDURA OPERATIVA SCUOLE

INDICE

| 1. | PREMESSA                                                         | 2   |   |
|----|------------------------------------------------------------------|-----|---|
| 2. | PROCEDURA DI REGISTRAZIONE SULLA PIATTAFORMA                     | 2   |   |
| 3. | PROCEDURA DI ISCRIZIONE AL CAMPIONATO (STUDENTI)                 | 3   |   |
| 4. | PROCEDURA DI PARTECIPAZIONE AL CAMPIONATO (STUDENTI)             | 3   |   |
| 5. | PASSI OPERATIVI PER LA REGISTRAZIONE DI STUDENTI E REFERENTI SCU | OLA | 4 |
| 6. | ISCRIZIONE AL CAMPIONATO                                         | 6   |   |
| 7. | CONFIGURAZIONE DEL PROFILO                                       | 8   |   |
| 8. | RIFERIMENTI LEGISLATIVI                                          | 9   |   |
| 9. | ESTRATTO TRATTAMENTO DEI DATI                                    | 10  |   |

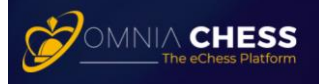

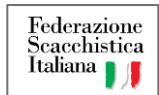

#### 1. PREMESSA

OmniaChess è la piattaforma di scacchi online riconosciuta e certificata dalla Federazione Scacchistica Italiana (FSI) sulla quale è possibile sviluppare progetti didattici ed offrire agli Studenti un ambiente di gioco protetto e controllato.

La protezione dei minori e la tutela della loro *privacy* è una delle caratteristiche salienti e distintivi della piattaforma (*vedi riferimenti legislativi riportati al Cap. 7*)

OmniaChess risponde inoltre alle "Linee Guida sulla Didattica Digitale" emesse dal Ministero per l'istruzione (*vedi riferimenti legislativi riportati al Cap. 7*).

Questo documento descrive le azioni in capo ad una Scuola ed agli Studenti per l'organizzazione e la partecipazione ai Campionati Studenteschi Online 2022

In allegato vengono riportati i riferimenti legislativi sulla gestione dei dati personali dei minori e sulle caratteristiche richieste alle piattaforme informatiche per il loro utilizzo in ambito scolastico.

# 2. PROCEDURA DI REGISTRAZIONE SULLA PIATTAFORMA

- A. La Scuola nomina la figura del Docente referente della Scuola (di seguito *Referente della Scuola*) e seleziona gli Studenti che partecipano al Campionato;
- B. Gli Studenti ed il Referente Scuola compiono i seguenti due passaggi
  - i. Si registrano sulla Piattaforma
    - La registrazione degli Studenti deve essere completata dal genitore;
      - IMPORTANTE: Si suggerisce di inserire inizialmente la PSW uguale al NOME DEL GENITORE per consentire al Referente della Scuola di operare nel caso in cui lo Studente si dimentichi la PSW il giorno dei campionati
    - La registrazione a cura del genitore comprende:
      - ✓ Autorizzazione all'utilizzo della piattaforma per attività scolastiche (programmi didattici e agonistici);
      - ✓ Autorizzazione a pubblicare il nome del minore a seguito della sua partecipazione ad attività agonistiche;
      - ✓ Vedi Cap. 8 "Estratto Trattamento dei Dati" sottoscritto dal genitore al momento della registrazione
    - Il processo di registrazione richiede la lettura e l'accettazione dei seguenti documenti:
      - ✓ Termini e Condizioni;
      - ✓ Regolamento Generale di Gioco
      - ✓ Trattamento dei Dati.
  - ii. Una volta completata la registrazione, selezionano il Comitato Regionale di riferimento ed attivano l'opzione "Segui"

*NOTA:* I passi operativi per l'iscrizione alla piattaforma e la scelta del Comitato Regionale di riferimento sono descritti al Cap. 5

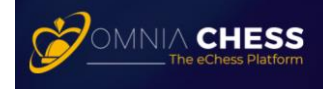

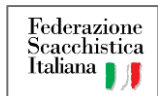

C. Il Referente della Scuola dovrà poi accedere piattaforma federale, all'indirizzo www.federscacchiscuola.it, seguendo le istruzioni in essa contenute per l'inserimento dei dati. In particolare dovranno essere inseriti i dati anagrafici della Scuola, lo username, nome e cognome degli Studenti che formeranno la squadra rappresentativa, e il nominativo, la qualifica e i recapiti telefonici e informatici del docente referente che rappresenterà la Scuola al torneo di riferimento.

# 3. PROCEDURA DI ISCRIZIONE AL CAMPIONATO (STUDENTI)

Con i dati inseriti dalle Scuole sul sito www.federscacchiscuola.it, il Referente Comitato Regionale crea i tornei sulla Piattaforma e subito dopo informerà la Scuola che gli Studenti possono accedere alla piattaforma ed iscriversi al torneo di loro competenza.

La tabella sottostante specifica il nome dei tornei che appariranno sulla piattaforma

| SCUOLA                     | # | CATEGORIE  | TORNEO                |
|----------------------------|---|------------|-----------------------|
| Squala Drimaria            | 1 | Primarie M | CSO 2022 - Primarie M |
| Scuole Primarie            | 2 | Primarie F | CSO 2022 - Primarie F |
| Squala Sacandaria 1º Crada | 3 | Medi M     | CSO 2022 - Medi M     |
| Scuole Secondarie 1 Grado  | 4 | Medie F    | CSO 2022 - Medie F    |
| Squala Sacandaria 2º Crada | 5 | Allievi M  | CSO 2022 - Allievi M  |
| Scuole Secondarie 2 Grado  | 6 | Allievi F  | CSO 2022 - Allievi F  |
| Squala Sacandaria 2º Crada | 7 | Juniores M | CSO 2022 - Juniores M |
| Scuole Secondarie 2 Grado  | 8 | Juniores F | CSO 2022 - Juniores F |

NOTA: I passi operativi per l'iscrizione ai tornei sono descritti al Cap. 5

# 4. PROCEDURA DI PARTECIPAZIONE AL CAMPIONATO (STUDENTI)

Gli Studenti dovranno collegarsi alla piattaforma nel giorno ed all'orario previsto per l'inizio del Campionato e la piattaforma proporrà loro, turno dopo turno, le partite di loro competenza.

*NOTA:* Si consiglia di Studenti di giocare sulla piattaforma più partite possibile prima dell'inizio del Campionato per prendere dimestichezza con il sistema e le sue interfacce.

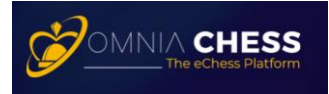

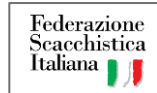

# 5. PASSI OPERATIVI PER LA REGISTRAZIONE DI STUDENTI E REFERENTI SCUOLA

#### A. Registrazione

I. Accedere al sito <u>www.omniachess.com</u> e cliccare su <u>Accedi</u>

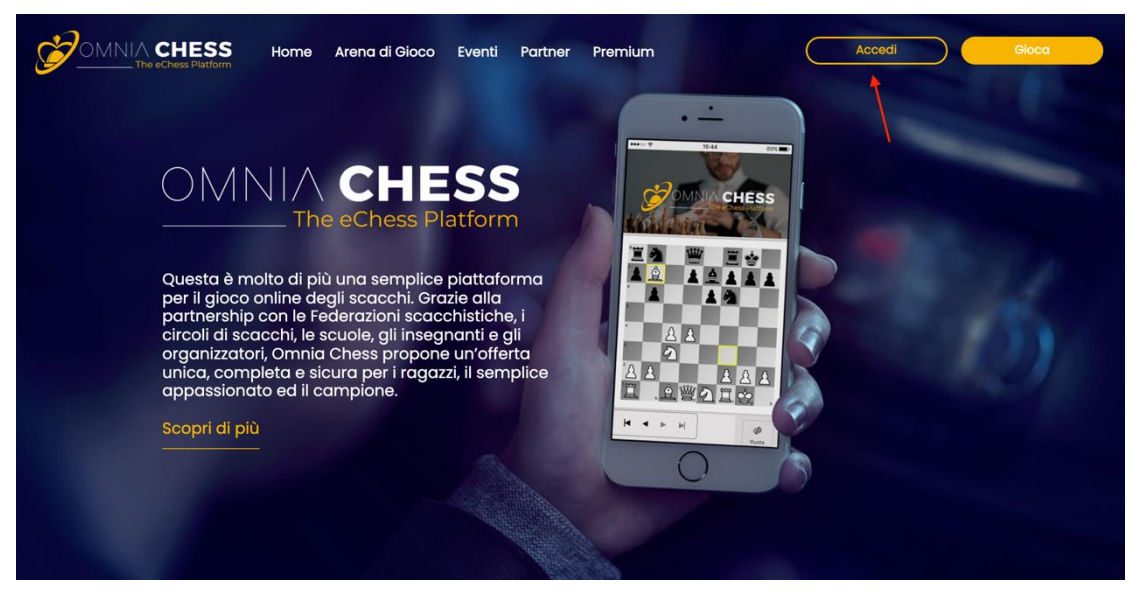

II. Cliccare su Iscriviti gratuitamente ed inserire propri dati anagrafici

| MNIA CHESS Home                                                                | Arena di Gioco Eventi Partner | Premium |     | Gioca                                                                                                    |
|--------------------------------------------------------------------------------|-------------------------------|---------|-----|----------------------------------------------------------------------------------------------------|
|                                                                                | 10.25                         |         |     |                                                                                                    |
| OMNI                                                                           | ogin                          |         | ×   |                                                                                                    |
|                                                                                | usemame o inainzzo email      |         |     |                                                                                                    |
| Questa e moito (<br>per il gioco onlin<br>partnership con<br>circoli di scacch | Password                      | 0       | 100 |                                                                                                    |
| organizzatori, Or<br>unica, completa<br>appassionato ec                        | Logi                          | 1       |     |                                                                                                    |
| Scopri di più<br>                                                              | Password dimenticata?         |         |     |                                                                                                    |
|                                                                                |                               |         |     | and the second second se |

- III. Una volta completato l'inserimento dei dati anagrafici, lo Studente (ed il Referente della Scuola) riceve una eMail per confermare l'iscrizione.
- IV. Dopo aver confermata l'iscrizione si ha libero accesso alla piattaforma.

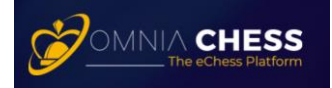

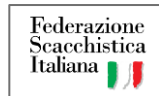

#### B. Associazione al Comitato Regionale

I. Selezionare sul menu principale l'opzione <u>Segui</u>

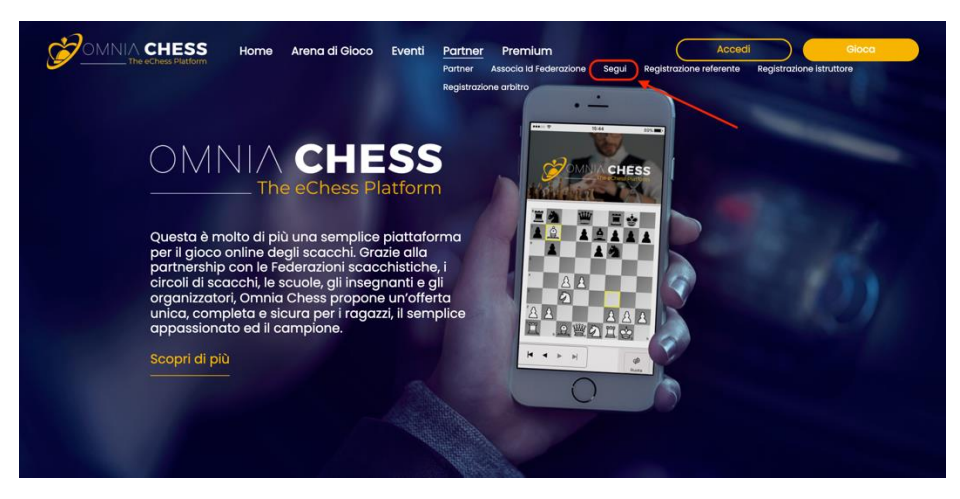

II. Selezionare il Comitato Regionale di Riferimento (nell'esempio il Friuli Venezia Giulia)

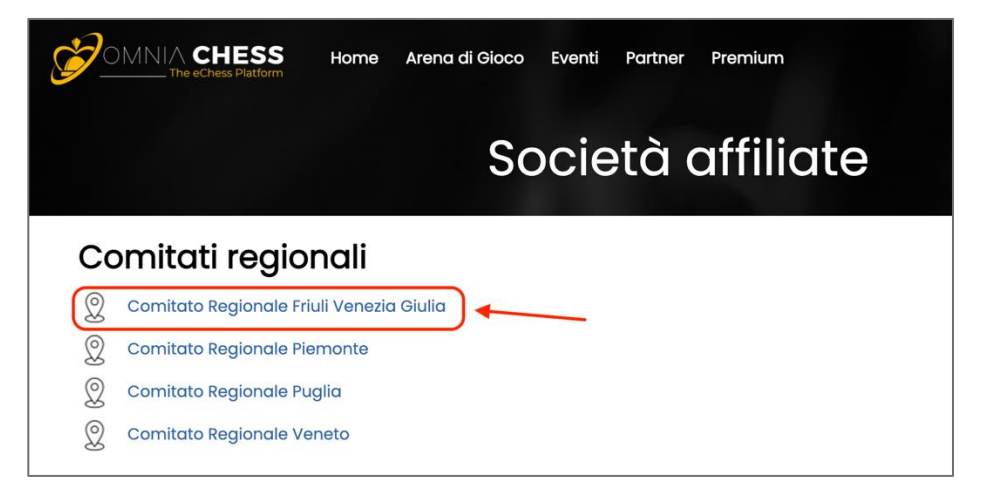

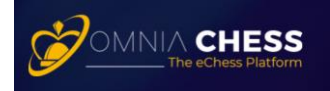

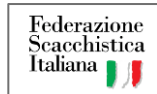

III. Cliccare sul tasto Segui comitato

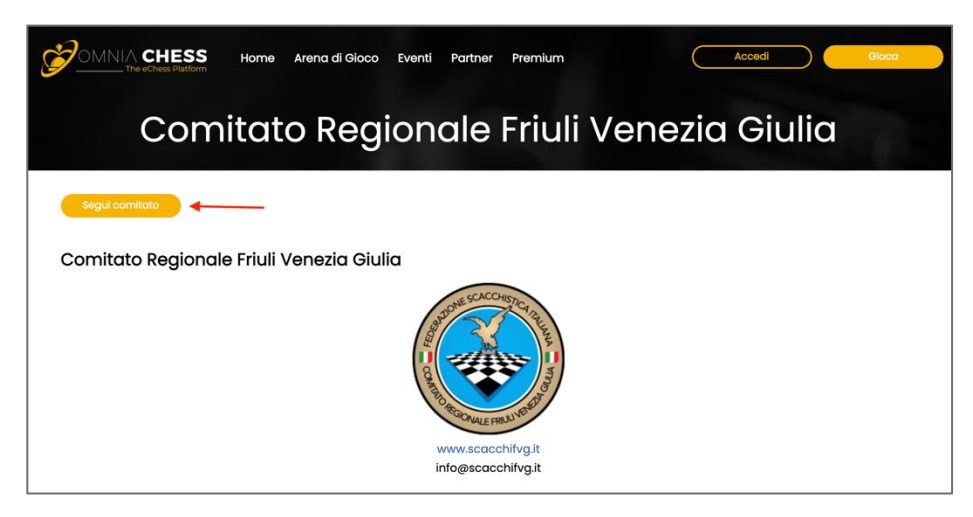

# 6. ISCRIZIONE AL CAMPIONATO

#### A. Accedere alla piattaforma di gioco

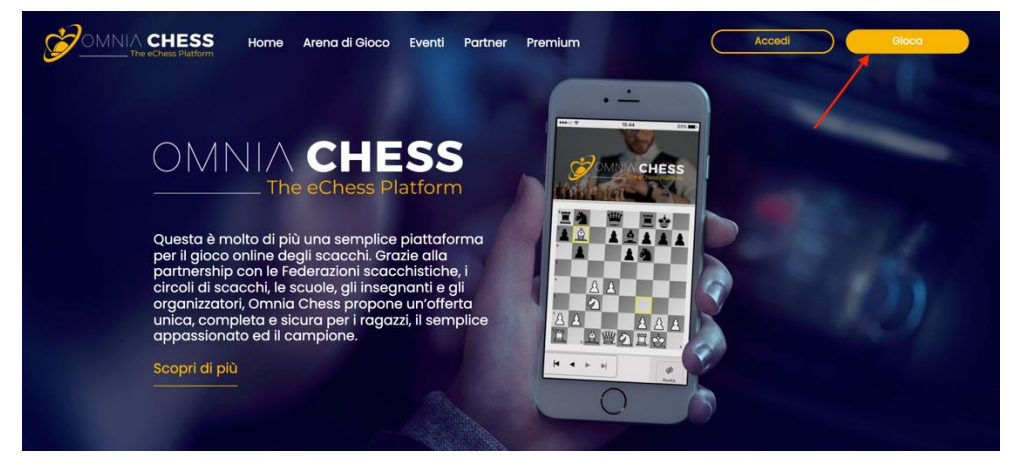

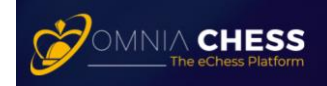

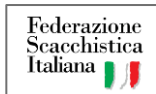

#### B. Selezionare TORNEI

| ≡ ,                  |                                          |
|----------------------|------------------------------------------|
|                      | delle preferenze, potrai scegliere tra t |
| 🔯 SFIDE              |                                          |
| Y TORNEI 👞           |                                          |
| 🔂 OSSERVA            | Mostra Programmati                       |
| 🙁 GIOCATORI          | one                                      |
|                      |                                          |
| STATISTICHE          | GIORNALIERO                              |
| SOSPENDI GIOCO       | SIT & GO                                 |
| 🗩 СНАТ               | SIT & GO                                 |
|                      | SIT & GO                                 |
| 🛨 UPGRADE            | SIT & CO                                 |
| ₹ PREFERENZE         | D SIT & GO                               |
| \$ <b>∱-}</b> ] ESCI | D SIT & GO                               |
|                      | O SIT & GO                               |
|                      |                                          |
|                      |                                          |

C. Selezionare il torneo di riferimento (nell'immagine sottostante, come esempio, *Campionato Studentesco XYZ*) cliccare sui tre puntini (...) all'estremità destra e cliccare si **REGISTRATI** 

| 1      | Эом      |                              | 2 st | ellati, Carlo | 9 <b>(1)</b> 1431 | <ul><li>₩</li><li>1956</li></ul> |        |       | GIOC 373 116 18:22           |
|--------|----------|------------------------------|------|---------------|-------------------|----------------------------------|--------|-------|------------------------------|
| -<br>- |          |                              |      |               |                   |                                  |        |       |                              |
| 2      | TORI     | NEI                          |      |               |                   |                                  |        |       | ,                            |
|        | Mostra S | it&Go 🛛 🗹 Mostra Programmati |      |               |                   |                                  |        |       |                              |
| -      |          | Descrizione                  |      | Tipo          | Tempo             | Giocatori                        | Ø      | AVG 🕒 | Stato Inizio                 |
| Ĩ      | 0        | Campionato Studentesco XYZ   | ۲    | Programmato   | r                 | 0                                | Open   | 0     | In registrazione 11/02 18:30 |
| 1      | ø        | BULLET GIORNALIERO           | ۲    | Programmato   | 2'                | 0                                | Open   | 0     | REGISTRATI                   |
| Ĩ      | ø        | Junior - SIT & GO            | ۲    | Sit&Go        | 3'                | 0/4                              | Open   | 07    | _                            |
|        | 1        | Junior - SIT & GO            | ۲    | Sit&Go        | 5'                | 0/4                              | Open   | 0     | DETTAGLI TORNEO              |
| 11     |          | Junior - SIT & GO            | ۲    | Sit&Go        | 10'               | 1/4                              | Open / | 1210  | DETTAGLI TORNEO (AVANZ       |
|        | ø        | Junior - SIT & GO            | ۲    | Sit&Go        | 15'               | 0/4                              | Open   | 0     |                              |
| Ĩ      | 1        | Junior - SIT & GO            | ۲    | Sit&Go        | ٢                 | 0/4                              | Open   | 0     | MODIFICA                     |
| Ĩ      | ø        | TORNEO SIT & GO              | ۲    | Sit&Go        | 15'               | Q/4                              | Open   | 0     | ▶ RIPRENDI                   |
|        | ø        | TORNEO SIT & GO              | ۲    | Sit&Go        | 5'                | 0/4                              | Open   | 0     |                              |
|        | 1        | TORNEO SIT & GO              | ۲    | Sit&Go        | 3'                | 0/4                              | Open   | 0     | II PERMA                     |
| Ĩ      |          | SOLO ELO RICONOSCIUTO        | ۲    | Sit&Go        | 5                 | Q/4                              | Open   | 0     | ELIMINA                      |
|        |          | TODUFO SIT & CO              | æ    | 6140.0        | 101               |                                  |        |       |                              |

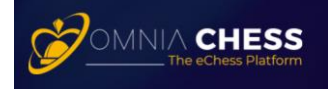

| Italiana | Federazione<br>Scacchistica<br>Italiana |
|----------|-----------------------------------------|
|----------|-----------------------------------------|

# 7. CONFIGURAZIONE DEL PROFILO

Lo Studente dovrà configurare il proprio Profilo per apparire con Nome e Cognome (non con lo username) nel torneo.

La sequenza di operazioni è descritta nella figura sottostante

| =        | *              |                                     |                                              |                                 |                    |         |
|----------|----------------|-------------------------------------|----------------------------------------------|---------------------------------|--------------------|---------|
|          | STANZA         |                                     |                                              |                                 |                    |         |
| Ø        | SFIDE          |                                     |                                              |                                 |                    |         |
| 2        | TORNEI         | Iscriviti ad un torneo Sit&Go. il t | torneo avrà inizio non appena si raggiungerà | il numero richiesto di partecio | panti.             |         |
| 0        | OSSERVA        | Nickname                            | Titoli                                       |                                 | _                  |         |
|          | GIOCATORI      | Nome                                | Ruoli                                        |                                 | Note               | a tutti |
|          |                | Cognome                             | Iscrizio                                     | ne                              |                    |         |
| <u> </u> | PROFILO        | E-mail                              | valida                                       | dal - fino al                   |                    |         |
| .lı      | STATISTICHE    | Data di nascita                     | ld di Fe                                     | derazione                       |                    |         |
| <b></b>  | SOSPENDI CIOCO | Affidabilità                        | Tempo                                        | totale online                   |                    |         |
| 9        | SOSPENDI O OCO | 0                                   |                                              | _                               |                    |         |
|          | СНАТ           | RATING & TITOLI                     | DATI UTENTE AFFIDABILITÀ                     | STORICO DEL GIOCATORE           | CIRCOLI DI SCACCHI |         |
|          | CIRCOLI        | Mostrami in Lobby come              | × -                                          |                                 |                    |         |
| 1        |                | *                                   | 1                                            |                                 |                    |         |
|          | OPORADE        |                                     |                                              |                                 |                    |         |
| ₹        | PREFERENZE     |                                     |                                              |                                 |                    |         |
| 2        | ESCI           |                                     |                                              |                                 |                    |         |
| 12       | 2301           |                                     |                                              |                                 |                    |         |
|          |                |                                     |                                              |                                 |                    |         |

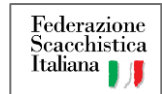

## 8. RIFERIMENTI LEGISLATIVI

# DEGOLAMENTO (UE) 2016/679 Parlamento Europeo e del Consiglio (27 aprile 2016) Art. 8 Condizioni applicabili al consenso dei minori in relazione ai servizi della società dell'informazione DUELA DEI MINORENNI NEL MONDO DELLA COMUNICAZIONE Autorità Garante per l'Infanzia e l'Adolescenza (21.12.2017) Art. 3.1 La tutela dei minorenni in rete Art. 3.3 L'età del consenso digitale ed il recepimento delle normative Europee Art. 3.6 L'evoluzione dei fenomeni di sfruttamento sessuale in rete

# Requisiti di legge per piattaforme online nelle scuole

D.M. del 7/08/2020 "Adozione delle Linee guida sulla Didattica digitale integrata, di cui al Decreto del Ministro dell'Istruzione 26 giugno 2020, n. 39";

#### Sintesi Requisiti obbligatori

- i. Nessuna pubblicità
- ii. Funzioni social disabilitate
- iii. Utenti certificati
- iv. Autorizzazione del genitore / tutor
- v. Scuola titolare dei dati

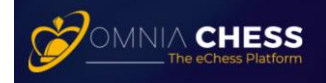

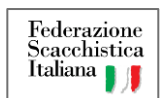

### 9. ESTRATTO TRATTAMENTO DEI DATI

#### Dati e autorizzazioni "TUTOR"

La registrazione di un Utente Junior ad OmniaChess deve essere effettuata dal suo "Tutor" (genitore, tutore, soggetto avente la potestà genitoriale) che fornisce i suoi Dati personali in aggiunta a quelli richiesti per l'Utente Junior.

In tal caso, OmniaChess tratterà diverse tipologie di dati personali del Tutor come indicato nella presente Privacy Policy.

Dati Personali trattati per "Tutor": nome, cognome, e-mail, numero di telefono, documento di identità, ruolo (genitore o tutor).

Luogo del trattamento: U.E.

Con la registrazione, il Tutor autorizza OmniaChess alla pubblicazione del nome e cognome insieme alla foto dell'Utente Junior sulle classifiche dei campionati/tornei che prevedono l'assegnazione di titoli e/o la variazione dell'ELO online.

Il Tutor inoltre autorizza la Scuola frequentata dall'Utente Junior all'utilizzo delle sezioni della piattaforma OmniaChess con finalità didattiche (Junior Arena).